# Installer et configurer sa mini-box 4G : TP-Link TL-MR3020 + Huawei E3372

# **Pré-requis**

- Un PC équipé d'une carte Wi-Fi
- Le routeur TP-Link TL-WR902AC
- Le modem LTE (4G) Huawei E3372

# Première étape

Branchez :

le dongle Huawei E3372 sur le port USB du routeur TL-WR902AC.

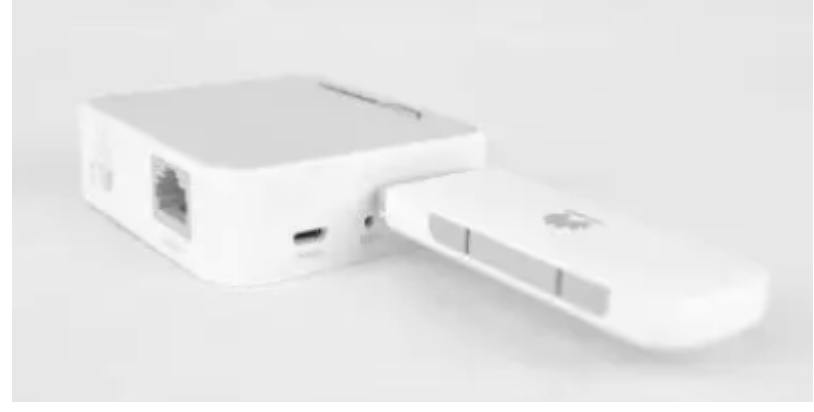

**le routeur TL-WR902AC** sur une **prise secteur** ou un port **USB** d'un ordinateur. Pour une utilisation permanente, préférez la connexion à une prise secteur.

Last update: 2022/08/13 tu 22:15

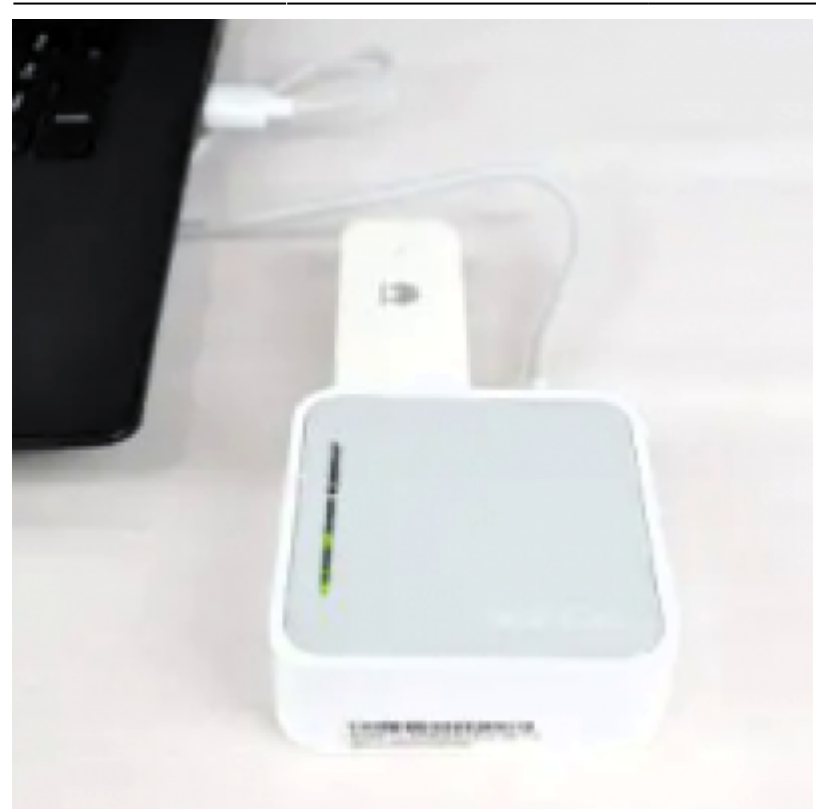

Placez le bouton **Mode Switch** du routeur TL-WR902AC sur **Share ETH**.

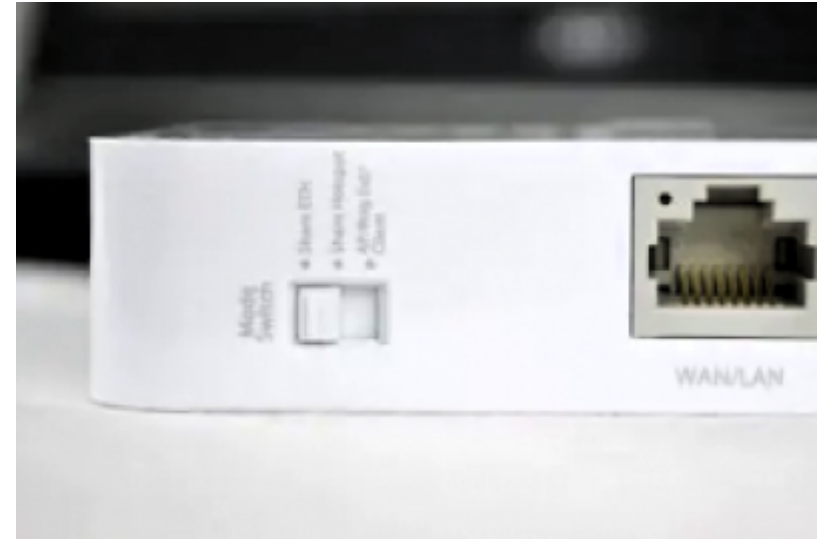

### Autres étapes

Depuis votre PC, **connectez-vous au point d'accès Wi-Fi** du routeur TL-WR902AC, de préférence sur le réseau **5 GHz**, lequel vous permettra d'avoir un meilleur débit. Le SSID et le mot de passe sont inscrits sous le routeur, mais vous pouvez également appuyer sur le bouton WPS du routeur TL-WR902AC pour vous connecter automatiquement.

3/11

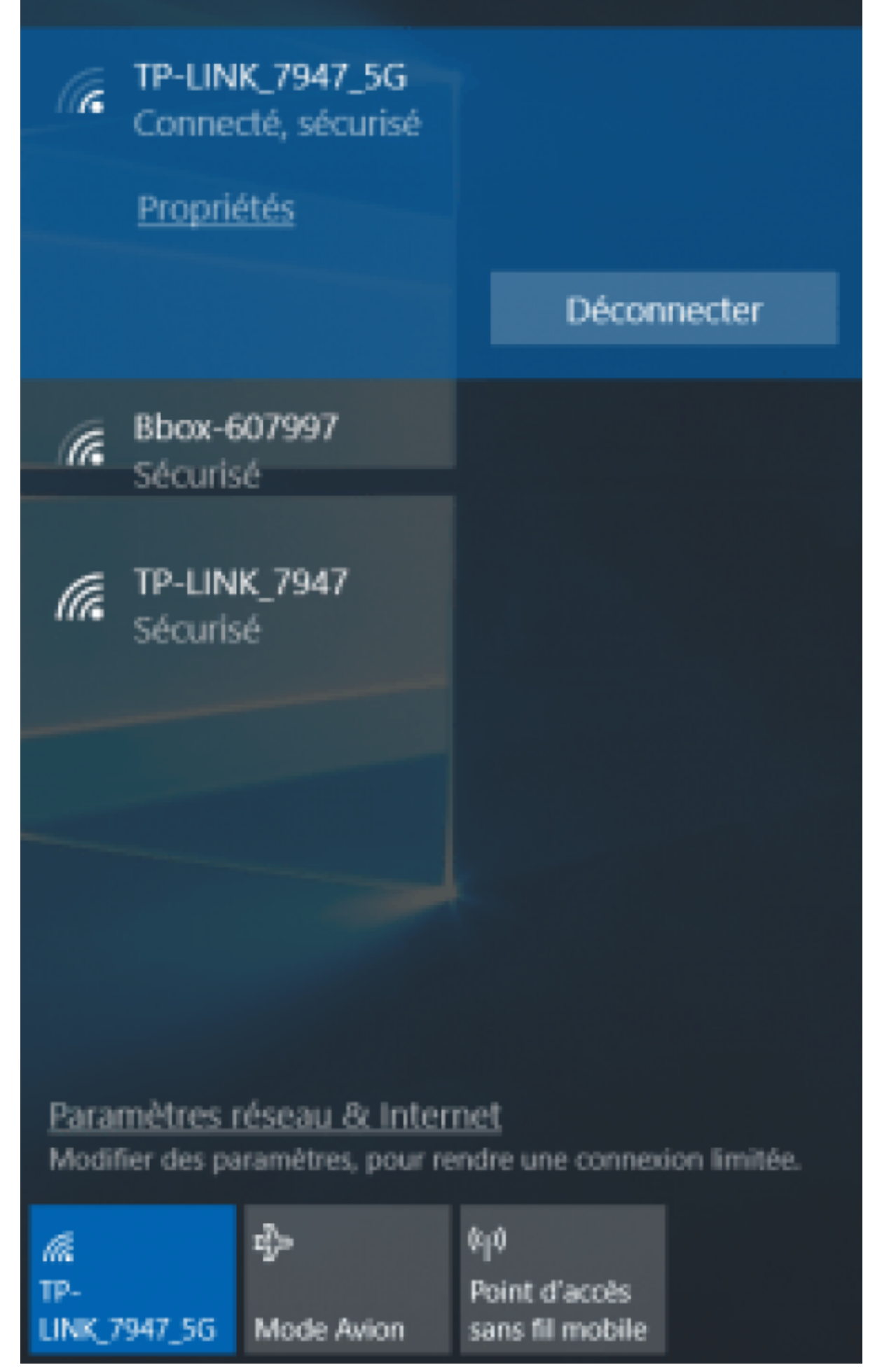

Ouvrez une fenêtre de votre navigateur Web et entrez l'adresse du routeur http://192.168.0.1/ pour

vous **connecter à l'interface d'administration**. Identifiez-vous avec le nom d'utilisateur et le mot de passe par défaut : admin / admin.

| D TL-WRREAC *                  |                                                                               |  |      | × |
|--------------------------------|-------------------------------------------------------------------------------|--|------|---|
| € → C   O Non sécurisé   192.1 | 68.0.1                                                                        |  | θr ☆ | 1 |
| TP<br>ACTO                     | PLINK<br>Western Travel Barter                                                |  |      | Ì |
|                                | 1 admin                                                                       |  |      |   |
|                                | Login<br>Copyright © 2016 TP-LINK Technologies Co., Ltd. All rights reserved. |  |      |   |
|                                |                                                                               |  |      |   |
|                                |                                                                               |  |      |   |

La configuration rapide (Quick Setup) se lance. À l'étape Time Zone, sélectionnez le fuseau horaire **GMT+1** et faites **Next**.

|                                                                                               |  |      | × |
|-----------------------------------------------------------------------------------------------|--|------|---|
| € → C 0 192.148.0.1/0P2r/GQV/8PLEMOCCR/userRpm/Index.htm                                      |  | θr ģ | 1 |
| TP-LINK<br>AC750 Wireless Travel Router Quick Setup Basic   Advanced Lynn Robert              |  |      |   |
| Time Zone WAN Connection Type Windess Settings Test Your Connection<br>3G/45 Settings Summary |  |      |   |
| Time Zone: (GHT+01:00) Berlin, Stackhaim, Rame, Bern, Brussels 👻                              |  |      |   |
| Next                                                                                          |  |      |   |
|                                                                                               |  |      |   |
|                                                                                               |  |      |   |
|                                                                                               |  |      |   |
|                                                                                               |  |      |   |

À l'étape 3G/4G Settings, configurez le point d'accès LTE (4G) en fonction de votre opérateur mobile et faites Next. Par exemple pour Free :

- Region: France
- Mobile ISP: Orange (Personal)
- Authentification Type: Auto
- Dial Number: \*99#
- $\circ\,$  APN: free
- $\circ$  Username:
- $\circ~\mbox{Password}$  :

| Time Zone WAR Connection Type Wireless Settings Test Your Connection<br>30/45 Settings Surmary | Q A |  |
|------------------------------------------------------------------------------------------------|-----|--|
| Time Zene WAR Connection Type Windexs Settings Text Your Connection<br>3Q/45 Settings Summary  |     |  |
| Time Zane WAN Connection Type Windows Settings Test Your Connection<br>3G/46 Settings Summary  |     |  |
| Time Zone WAN Connection Type Wireless Settings Test Your Connection                           |     |  |
| 3G/4G Settings Summary                                                                         |     |  |
| 3G/45 Settings Summary                                                                         |     |  |
|                                                                                                |     |  |
|                                                                                                |     |  |
| Region: France v                                                                               |     |  |
| Mobile ISP: Orange(Personal) v                                                                 |     |  |
| Authentication Type: Auto 👻 (The default is Auto, do not change unless necessary)              |     |  |
| E Set Dial Number, APN, Username and Password manually                                         |     |  |
| Dial Number: "99#                                                                              |     |  |
| APN: free                                                                                      |     |  |
|                                                                                                |     |  |
| Username:                                                                                      |     |  |

Ci-dessous, les APN des opérateurs mobiles en France :

|                       | Orange | SFR    | Bouygues           | Free |
|-----------------------|--------|--------|--------------------|------|
| Authentification Type | PAP    | Auto   | Auto               | Auto |
| Dial Number           | *99#   | *99#   | *99#               | *99# |
| APN                   | orange | sl2sfr | mmsbouyguestel.com | free |
| Username              | orange | -      | -                  | -    |
| Password              | orange | -      | -                  | -    |

À l'étape WAN Connection Type, si vous avez relié votre box ADSL au port WAN du routeur TL-WR902AC, sélectionnez **Dynamic IP** puis faites **Next**.

| <br>P-LINK<br>Quick Setup Basic   Advanced                                                                                                    | Q. * |  |
|----------------------------------------------------------------------------------------------------|------|--|
| Time Zone WAIX Connection Type Wireless Settings Test Your Connection                                                                                                    |      |  |
| Auto Detect                                                                                                    |      |  |
| <ul> <li>Static IP</li> <li>PP96E</li> <li>L2TP</li> <li>PPTP</li> </ul>                                                                                                    |      |  |
| Note: If you are not sure which WAN Connection Type you have, use <b>Auto Detect</b> or contact your Internet Service Provider (ISP) for assistance.           Back         Next |      |  |

À l'étape WAN Connection Type – Dynamic IP, sélectionnez Do NOT clone MAC Address puis faites Next.

| TL-WR963AC ×     TL-WR963AC ×     TL-WR96AC ×     TL-WR96AC ×     TL-WR96A |          | 0 | - | □<br>r ☆ | × |
|----------------------------------------------------------------------------------------------------|----------|---|---|----------|---|
| TP-LINK<br>AC750 Wireless Travel Ruiter Quick Setup Basic   Advanced Upon State                                                                                                    | <u>*</u> |   |   |          |   |
| Time Zone WAN Connection Type Wireless Settings Test Your Connection                                                                                                    |          |   |   |          |   |
| 3G/4G Settings Summary                                                                                                    |          |   |   |          |   |
| WAN Connection Type - Dynamic IP                                                                                                    |          |   |   |          |   |
| If your ISP only delivers internet access to a specific HAC address, you may need to Clone that HAC Address to provide access to other devices.                                                                                                    |          |   |   |          |   |
| If you are not sure, select De NOT clone HAC Address.                                                                                                    |          |   |   |          |   |
| Do NOT clone MAC Address     Clone MAC Address                                                                                                    |          |   |   |          |   |
| Note: If you select <b>Clone MAC Address</b> , please make sure the MAC Address of this computer is registered<br>with your ISP BEFORE clicking <b>Next</b> .                                                                                                    |          |   |   |          |   |
| Back Next                                                                                                    |          |   |   |          |   |

Choisissez un mot de passe pour les deux bandes de fréquence 2,4 GHz et 5 GHz du Wi-Fi et faites Next.

| D TL-WRROZAC ×                           |                                                                                                    |            |  |    |   |
|------------------------------------------|----------------------------------------------------------------------------------------------------|------------|--|----|---|
| € → C      O Non sécurisé   192.168.0.1/ | ZEYBPH8/WNAvDA8/userRpm/Index.htm                                                                                                |            |  | 01 | ŵ |
| TP-L                                     | NK<br>Dravel Router Quick Setup Basic   Advanced                                                                                 | <u>0</u> * |  |    |   |
|                                          | Time Zone WAN Connection Type Wireless Settings Test Your Connection                                                             |            |  |    |   |
|                                          | 3G/45 Settings Summary                                                                                                    |            |  |    |   |
|                                          | Wineless 2.4GHz:         CN         CFF           Network Name(SSLD):         TP-LINE(_7947           Password:         04309513 |            |  |    |   |
|                                          | Wireless SGHz:         ON         OFF           Network Name(SSID):         TP-LINE_7947_5G           Password:         04309513 |            |  |    |   |
|                                          | Back Next                                                                                                    |            |  |    |   |
|                                          |                                                                                                    |            |  |    |   |

Cliquez sur Save pour sauvegarder la configuration et redémarrer le routeur TL-WR902AC.

|                      |                                                     | - H |
|----------------------|-----------------------------------------------------|-----|
|                      |                                                     |     |
| Time Trees           | and the Area Mindee Arthur Area Area and            |     |
| Time Zone Www.Co     | meccan type winess seconds has not contraction      |     |
| And and American     |                                                     |     |
| and an exercise      | perturnery.                                         |     |
|                      |                                                     |     |
| Operation Hode:      | WAN Preferred                                       |     |
| Time Zone:           | (GMT+01:00) Berlin, Stockholm, Rome, Bern, Brussels |     |
| Mobile ISP:          | Orange(Personal)                                    |     |
| WAN Connection Type: | Dynamic IP                                          |     |
| Wireless 2.4GHz:     | Cm                                                  |     |
| Network Name(SSID):  | TP-LINK_7947                                        |     |
| Password:            | 4074142303                                          |     |
|                      |                                                     |     |
| Wireless 5GHz:       | On                                                  |     |
| Network Name(SSID):  | TP-LINK_7947_56                                     |     |
| Parsymouth           | Kerland Kill                                        |     |

Si vous avez modifié le mot de passe du point d'accès Wi-Fi, reconfigurez la connexion Wi-Fi entre votre PC et le routeur TL-WR902AC. Sur Windows 10, cliquez sur l'icône Wi-Fi dans la zone de notifications > cliquez droit sur le nom du réseau sans-fil > Oublier ; puis reconnectez-vous au même réseau sans-fil avec le nouveau mot de passe ou en appuyant sur le bouton WPS du routeur.

Retournez sur l'interface d'administration, testez la connexion Internet, tout devrait être bon ! Cliquez sur Finish pour terminer la configuration.

|                                                                                |  |      | × |
|--------------------------------------------------------------------------------|--|------|---|
| ← → C O Non sécurisé 192.1680.1/WC/OGERAGBUEQROA/userRpm/Index.htm             |  | ā) 1 | 1 |
| TP-LINK<br>AC750 Wireless Travel Router Quick Setup Basic   Advanced           |  |      | Î |
| Time Zone WAN Connection Type Wireless Settings Test Your Connection           |  |      |   |
| 3G/46 Settings Summary                                                         |  |      |   |
| Congratulations!                                                               |  |      |   |
| You have completed the Quick Setup process.                                    |  |      |   |
| Click Test Internet Connection below, then click Finish.                       |  |      |   |
| Text Informat Committion Success! Click Finish to end the Quick Satup process. |  |      |   |
| Back Finish                                                                    |  |      |   |
|                                                                                |  |      |   |
| Back Finish                                                                    |  |      |   |

Si vous utilisez un dongle Huawei E3372 avec un firmware HiLink, attendez un peu que la page « Code PIN requis » s'affiche, entrez le code PIN de votre carte SIM puis cliquez sur Appliquer.

2025/04/07 21:19

7/11

Last update: 2022/08/13 22:15 tutoriel:internet:cle4g:tlmr3020:start https://nfrappe.fr/doc-0/doku.php?id=tutoriel:internet:cle4g:tlmr3020:start

| E -> C ( Non sécurisé   192.16 | HUAWEI            | index                                                                                                    | Français          | 8 *               | 01 | Ŷ |
|--------------------------------|-------------------|----------------------------------------------------------------------------------------------------|-------------------|-------------------|----|---|
|                                | Code Pl           | N Requis                                                                                                    |                   |                   |    |   |
|                                | Code PIN          | Terdatives restantes: 3<br>* Désactiver la véntication du code PIN<br>Pour vote connoctis. Il est recommandé de désactiver la véntication PI<br>devisa satisir le PIN chaque fois que vote appareil est alumà. | N, tans quei vous |                   |    |   |
| Politica                       | de confidentiaité | Appliquer                                                                                                    | Accuel            | de droit d'auteur |    |   |
|                                |                   |                                                                                                    |                   |                   |    |   |
|                                |                   |                                                                                                    |                   |                   |    |   |

La LED du dongle Huawei E3372 devrait être de couleur cyan et fixe, synonyme de connexion réussie au réseau cellulaire.

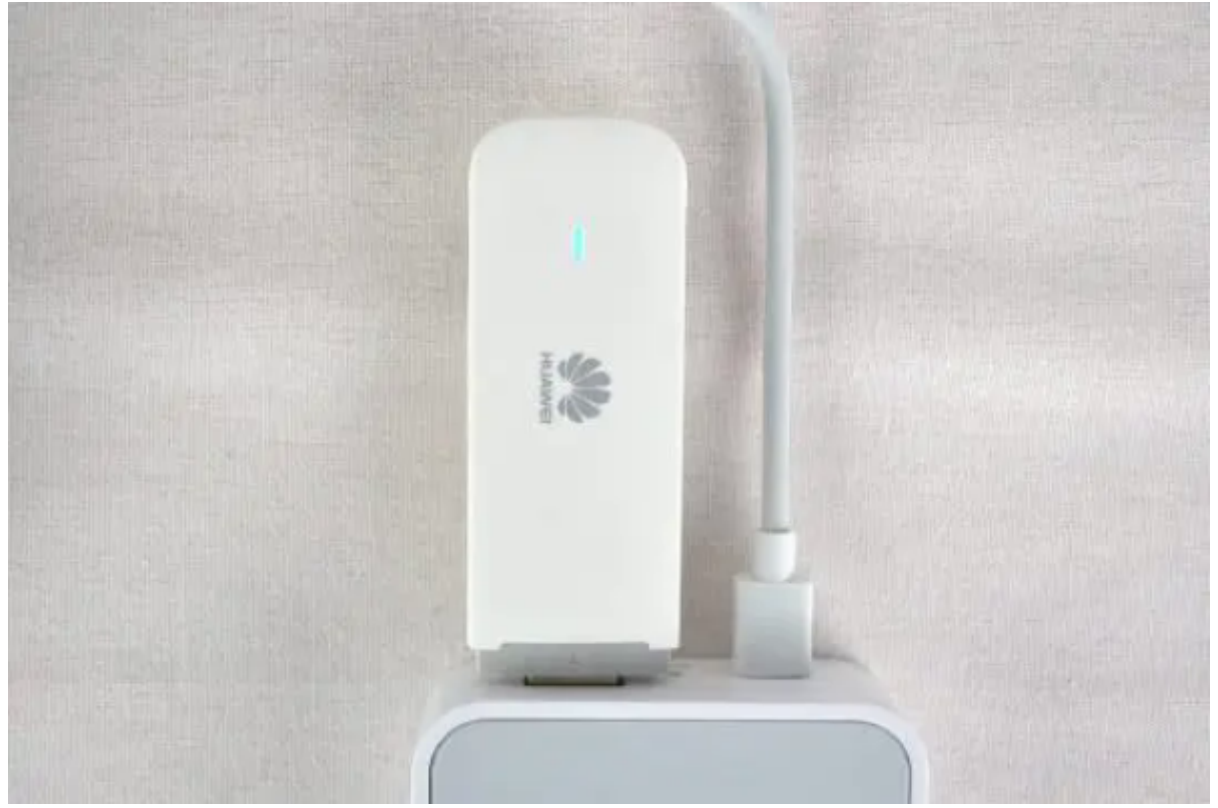

Vérifiez que vous êtes bien connecté au point d'accès LTE et que connexion Internet est opérationnelle, via la page d'accueil et la page Internet > 3G/4G :

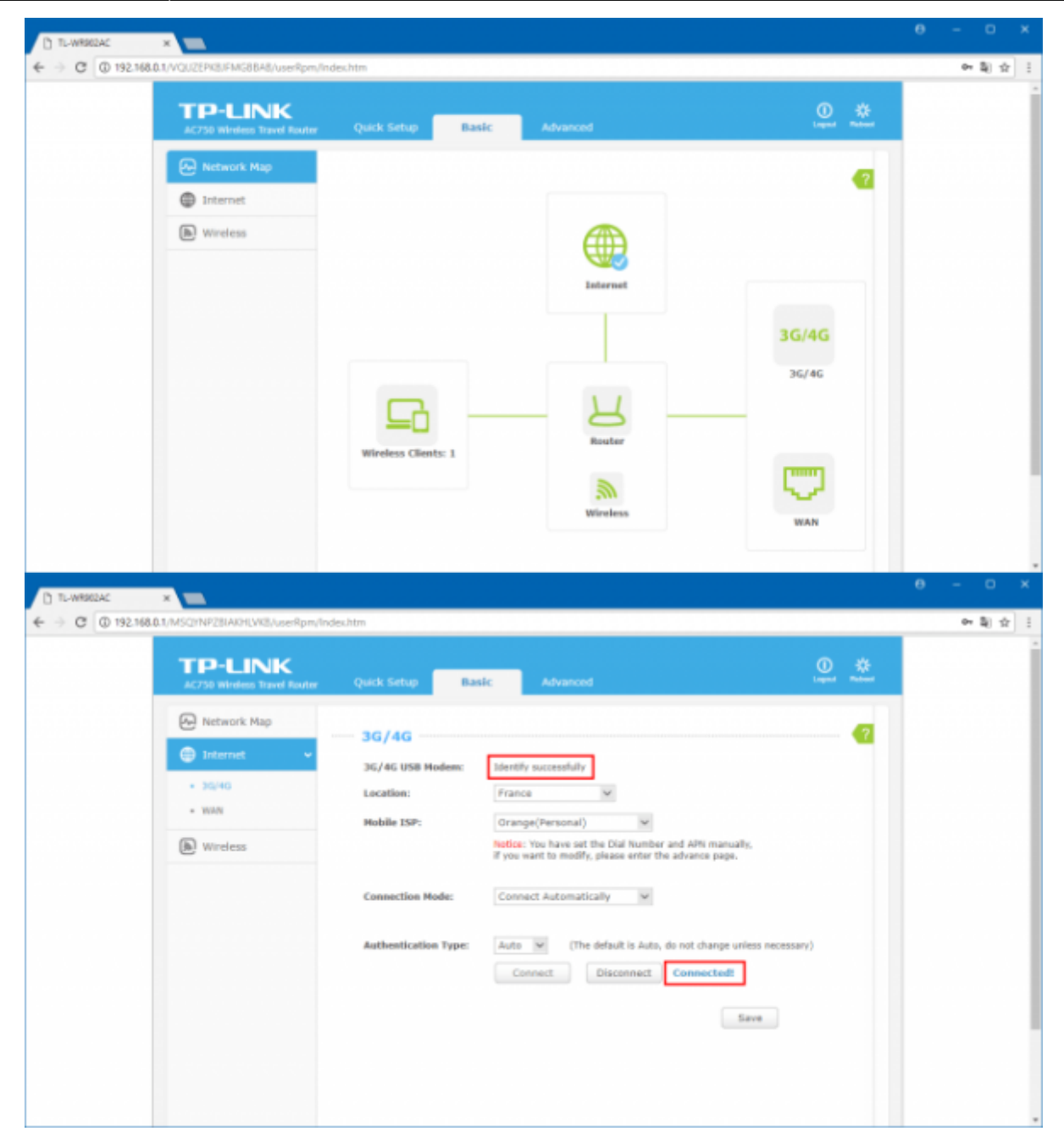

Lancez un test de débit avec nPerf pour le plaisir des yeux

|             | SPEED TES<br>2018-01-24 10:07<br>GMT | <b>ST</b><br>7:47 | Chrome 63.0<br>Win10<br>Paris<br>Ile-de-France, FR | 2.3.5      |
|-------------|--------------------------------------|-------------------|----------------------------------------------------|------------|
| 49.73 Mb/s  | AVG: 47.28 Mb/s                      | 4                 | <b>41 ms</b><br>Jitter : 32 ms                     | AVG: 54 ms |
| 📥 6.11 Mb/s | AVG: 5.55 Mb/s                       | 🖺 Vi              | try-sur-Seine, FR<br>3b/s Online                   |            |
|             |                                      | Fr                | ee Mobile SAS                                      | #231968478 |

Vous pouvez toujours accéder à l'interface Web du dongle Huawei E3372 à l'adresse http://192.168.8.1/.

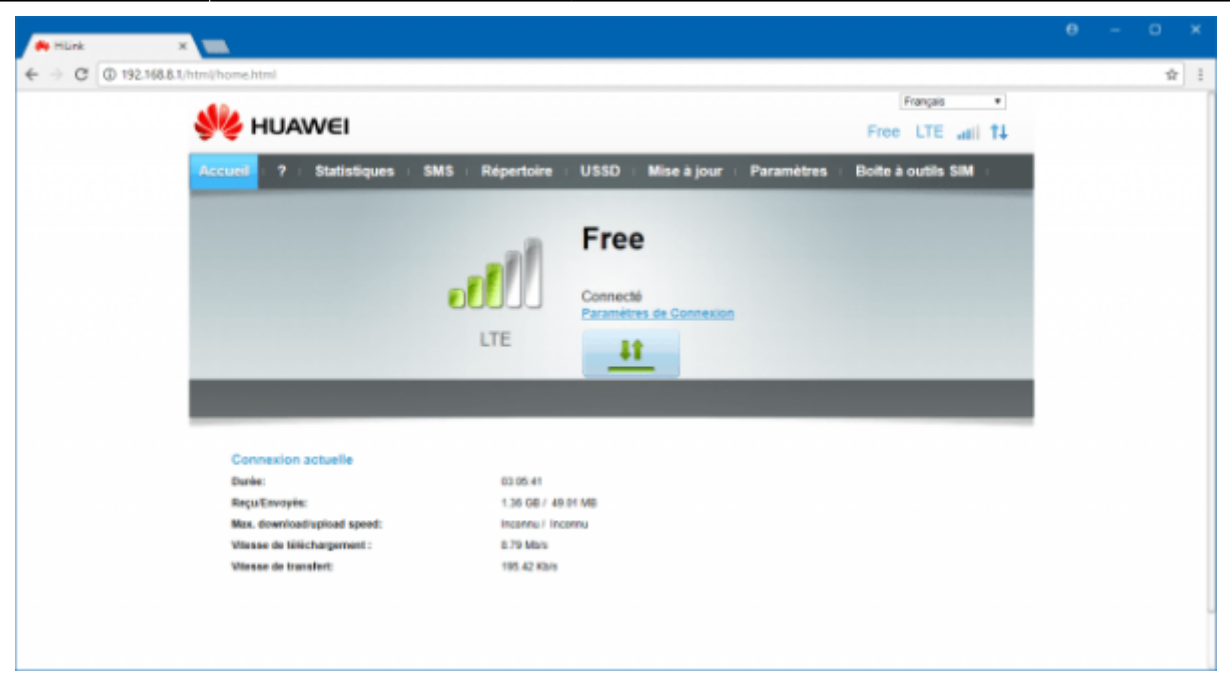

Voilà, votre mini-box 4G est installée ! Il ne vous reste plus qu'à connecter vos autres appareils au réseau Wi-Fi du TL-WR902AC pour que tout le monde en profite

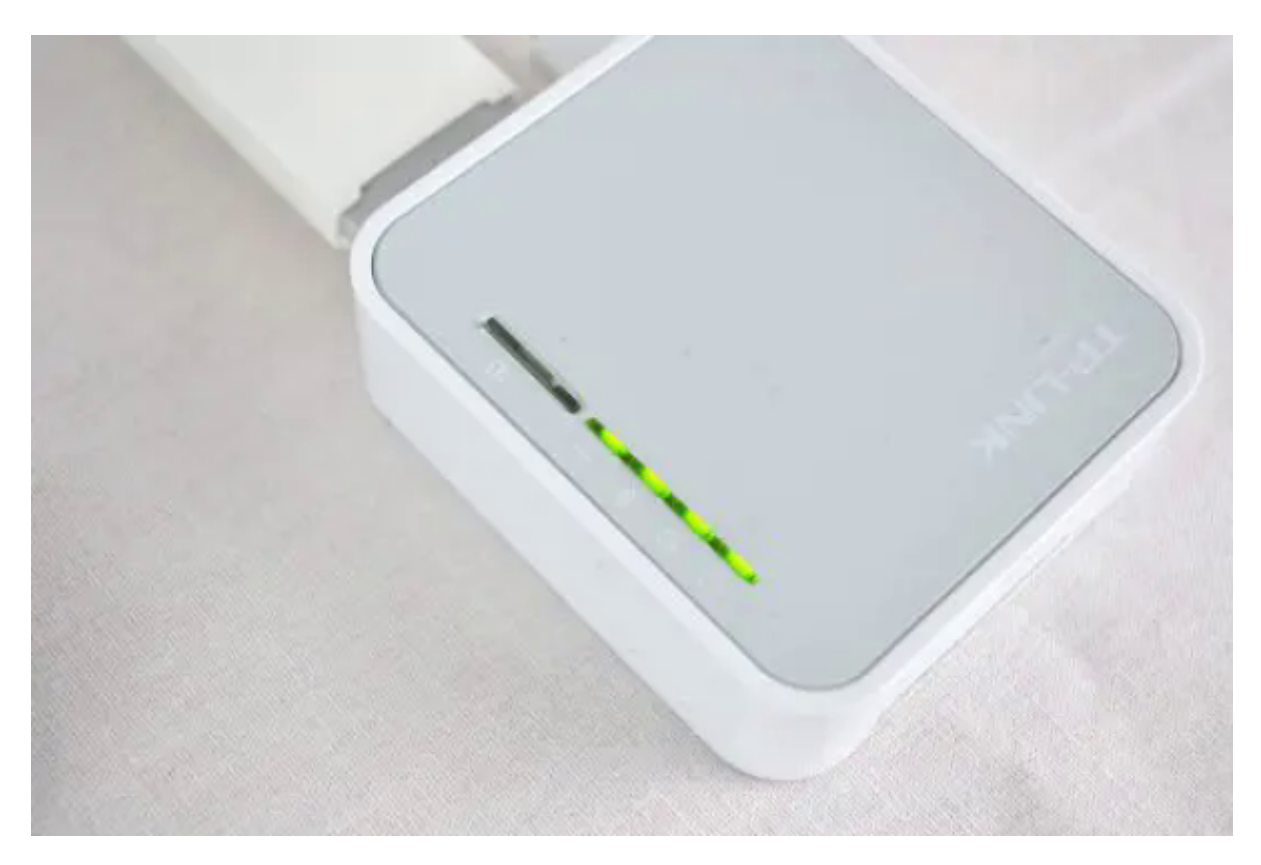

Mais n'oubliez pas : même si vous avez désormais une connexion Internet à très haut débit, vous ne pourrez en profitez pleinement que si vous avez une connexion Wi-Fi performante entre le routeur TL-WR902AC et vos appareils. Pour ce faire, privilégiez la bande des 5 GHz qui permettra à vos appareils d'avoir un meilleur débit ou bien changez le canal sur la bande des 2,4 GHz pour éviter les interférences. Vous trouverez plus d'informations à ce sujet ici : bandes de fréquence, canaux et normes du Wi-Fi

# Conclusion

#### **Problèmes connus**

## Voir aussi

• (fr)

https://lecrabeinfo.net/installer-configurer-mini-box-4g-lte-tp-link-tl-wr902ac-huawei-e3372.html

Basé sur « Installer et configurer sa mini-box 4G : TP-Link TL-WR902AC + Huawei E3372 » par lecrabeinfo.net.

From: https://nfrappe.fr/doc-0/ - Documentation du Dr Nicolas Frappé Permanent link: https://nfrappe.fr/doc-0/doku.php?id=tutoriel:internet:cle4g:tlmr3020:start Last update: 2022/08/13 22:15